**Purpose:** This tutorial is meant to serve as a supplement to the Complete Dental Application Online tutorial.

# PART I-COMPLETE APPLICATION:

## From the Professional Liability Rate Indication page:

- 1. Click on the **Print Rate Indication** button. The print rate indication page displays.
- 2. Use the browser print option to print the rate indication.
- 3. Click on the **Previous** button to return to the previous page. The professional liability quote indication page displays again.
- 4. Click on the **Next** button. The fraud statement page displays.

## From the Fraud Statement page:

- 1. Click on the Next button. The applicant's representations and authorization page displays.
- 2. Type the authorized representative's first and last name into the designated fields.
- 3. Click on the **Next** button. The submit authorization page displays.

# From the Submit Authorization page:

- 1. Type the applicant's email address or cell phone provider and number into the designated fields.
- 2. Click on the Submit Authorization button. The authorization code is sent to the applicant in an email or text message.
- 3. Type the authorization code into the designated field and click on the **Sign Document** button. The Bind and Pay or Continue page displays.

## From the Bind and Pay page:

1. Click on the Bind and Pay button.

## From the Continue page

- 1. Click on the **Continue** button. The application closes, and an autogenerated email is sent to the underwriter. The underwriter reviews the application, and submits their approval or rejection to the insurance agent.
- Proceed to the Return User Login section if the application was subsequently approved by the underwriter.
  NOTE: If the policy is not approved, the insurance agent can either work with the underwriter to get the policy approved, or accept the policy rejection, concluding this tutorial.

## PART II-RETURN USER LOGIN

## From the Main Menu page

- 1. Type the applicant's email address and password into the designated fields.
- 2. Click on the **Submit** button. The record displays again.
- 3. Click on the **Next** button on each screen until the Select Payment | Type page displays.
- 4. Proceed to the Select Payment section of this document.

# PART III-SELECT PAYMENT

## From the Select Payment | Type page

- 1. Click on the Pay By Check or Pay By Credit Card link.
- 2. Proceed to either the Bind & Pay By Check/ Issue Policy or Bind & Pay By Credit Card/Issue Policy tutorial.